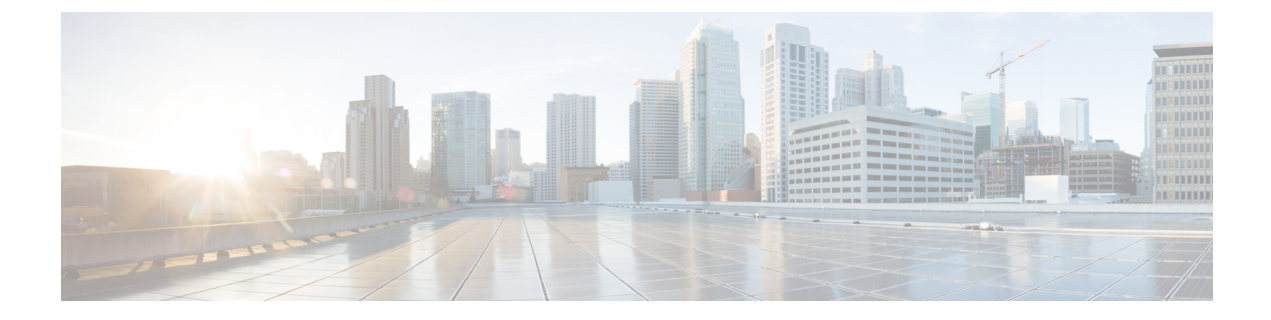

## **Cisco DNA Center**の統合

この章では、Cisco DNA Spaces と Cisco DNA Center の統合について説明します。

- •概要 (1ページ)
- Cisco DNA Spaces と Cisco DNA Center の統合  $(2 \sim i)$

概要

Cisco DNA Spaces と Cisco DNA Center の統合が可能なので、Cisco DNA Spaces を使用して Cisco DNA Center サイトを監視できます。

(注)

現在、Cisco DNA Center と Cisco DNA Spaces の統合は、自動マップエクスポートとロケーション階層の同期のみに制限されています。この統合では、キャプティブポータルベースの認証機能はサポートされません。

## 前提条件

- Cisco DNA Center リリース 2.1.2.3 以上。Cisco DNA Center リリース 2.1.2.3 を使用している場合は、次の情報を dnaspaces-dnac-integration@external.cisco.com に送信する必要があります。
  - Cisco DNA Center クラスタのメンバー ID。この ID は、Cisco DNA Center コンソール で次のコマンドを入力して取得できます。

magctl service exec telemetry-agent 'curl http://127.0.0.1:8011/api/telemetry-agent/v1/membership/info'

- Cisco DNA Center がライセンス供与または登録されている顧客企業の名前。たとえば「Cisco Systems」のように入力します。
- Cisco DNA Spaces Enabler パッケージ。ライセンスの取得については、 dnaspaces-dnac-integration@external.cisco.com までご連絡ください。

- Cisco DNA Center リリース 2.2.1.0 以降、この統合 に Cisco DNA Spaces Enabler パッケージは必要あり ません。
  - Cisco DNA Center を以前のリリースからリリース 2.2.1.0 にアップグレードする場合は、Cisco DNA Spaces Enabler パッケージをアンインストールする 必要があります。イネーブラをアンインストール しないと、Cisco DNA Center のバックアップおよ び復元操作は失敗します。

## Cisco DNA Spaces と Cisco DNA Center の統合

鼤

Cisco DNA Spaces を Cisco DNA Center と統合するには、次の手順を実行します。

- **ステップ1** Cisco DNA Center に Cisco DNA Spaces Enabler パッケージを展開します。Cisco DNA Center リリース 2.2.1.0 を使用している場合は、このステップをスキップしてステップ 2 から始めてください。ステップ 2 (3 ページ)
  - a) [Cisco DNA Center] にログインします。
  - b) Cisco DNA Center ダッシュボードの左上に表示される3本線のメニューアイコンをクリックします。
  - c) [System] > [Settings] > [DNA Spaces/CMX Servers]を選択します。

表示される DNA Spaces/CMX Servers ウィンドウに、「DNA Spaces integration can be enabled using optional package」というメッセージが表示されます。

d) [System] > [Software Updates] を選択します。

ライセンスが利用可能な場合、表示される [System Update] ウィンドウの [Application Updates] 領域で、 [Outdated Applications] の下に DNA Spaces Enabler パッケージがリストされます。

- (注) DNA Spaces Enabler の [Outdated Applications] ラベルは、将来のリリースで削除される予定で す。
- e) [Install All] をクリックします。
- f) 表示されるダイアログボックスで、[DNA Spaces Enabler Package] にチェックを入れ、[Continue] をク リックします。
- g) 表示される [System Readiness Check] ダイアログボックスで、[Continue] をクリックします。

「Package will soon install」というメッセージを示す [System Update] ウィンドウが表示されます。

h) ウィンドウの左側のペインで、[Installed Apps] をクリックします。

パッケージがインストールされている場合、DNA Spaces Enabler パッケージは、[Installed Applications] ウィンドウの [Outdated Applications] の下にリストされます。

i) ウィンドウ左上の3本線のメニューアイコンをクリックして、[System]>[Settings]>[DNA Spaces/CMX Servers]を選択します。

[DNA Spaces/CMX Servers] ウィンドウで、[DNA Spaces] エリアの [Activate] をクリックします。

- ステップ2 Cisco DNA Spaces の顧客のオンボーディング。
  - a) Cisco DNA Spaces のログインウィンドウで、ログインクレデンシャルを入力し、[Continue] をクリック します。
  - b) [Select Customer] ドロップダウンリストから、Cisco DNA Center インスタンスの Cisco DNA Spaces の顧 客名(テナント)を選択し、[Proceed] をクリックします。
  - c) ダッシュボードの左上に表示される3本線のメニューアイコンをクリックします。
  - d) [Setup] > [Wireless Networks] の順に選択します。
  - e) 表示される [Connect your wireless network] ウィンドウで、[Connect via Spaces Connector] ウィジェットを 展開します。

[Connect via Spaces Connector] がウィンドウに表示されない場合は、ワイヤレスネットワークのセット アップの指示に従ってウィジェットを表示します。

f) このウィジェットで説明されている手順を使用して、ワイヤレスネットワークを Cisco DNA Spaces に 接続します。

Cisco DNA Spaces コネクタを使用してワイヤレスネットワークを Cisco DNA Spaces に接続する方法の 詳細については、『Cisco DNA Spaces Connector Configuration Guide』を参照してください。

- ステップ3 Cisco DNA Spaces クラスタを Cisco DNA Spaces に登録します。
  - a) ダッシュボードの左上に表示される3本線のメニューアイコンをクリックします。
  - b) [Integrations] > [DNA Center]を選択します。
  - c) 表示される [DNAC Integration] ウィンドウで、[Create Token] をクリックします。
  - d) [Instance Name] フィールドの [Create new token] ダイアログボックスで、Cisco DNA Center のインスタンス名を入力し、[Create Token] をクリックします。

トークンが表示されます。

- e) [Copy Token] をクリックして、トークンをコピーします。
- f) [Cisco DNA Center] にログインします。
- g) ウィンドウ左上の3本線のメニューアイコンをクリックして、[System]>[Settings]>[DNA Spaces/CMX Servers]を選択します。
- h) 表示される [DNA Spaces/CMX Servers] ウィンドウで、[DNA Spaces] エリアの [Activate] をクリックします。
- i) [Integrate DNA Spaces] ダイアログボックスで、トークンを貼り付けて、[Connect] をクリックします。

[DNA Spaces/CMX Servers] ウィンドウの [DNA Spaces] エリアに、顧客名(テナント)とともにステー タスが [Activated] として表示されます。

- (注) 一部のブラウザでは、トークンを貼り付けた後でも、[OK] ボタンが無効のままになる場合 があります。Tab キーを押して [OK] ボタンに移動するか、別のブラウザをお試しください。
- j) ウィンドウ右上の[Account]アイコンをクリックし、アカウント名が[DNA Spaces]エリアに表示され ているテナント名と同じであることを確認します。
- ステップ4 Cisco DNA Spaces を Cisco DNA Center サイトに割り当てます。
  - a) [Cisco DNA Center] ダッシュボードの左上にある3本線のメニューアイコンをクリックします。
  - b) [System] > [Settings] > [DNA Spaces/CMX Servers]を選択します。
  - c) 表示される [DNA Spaces/CMX Servers] ウィンドウで、CMX サーバーが使用可能であり、Cisco DNA Spaces の顧客名がアクティブ化されていることを確認します。
  - d) [Design] > [Network Settings]を選択します。
  - e) [Cisco DNA Spaces] を使用して監視するロケーションをクリックします。
  - f) [Wireless] タブをクリックします。
  - g) [DNA Spaces/CMX Servers] エリアで、[Location Services] ドロップダウンリストから、Cisco DNA Spaces の顧客名を選択し、[Save] をクリックします。
  - h) [Cisco DNA Center] ダッシュボードの左上にある3本線のメニューアイコンをクリックします。
  - i) [Design] > [Network Hierarchy]を選択します。
  - j) 監視するロケーションをクリックします。

このロケーションのサイトマップが AP とともに表示されます。

- k) カラーバーで、サイトに適用する色をクリックします。
- 1) ロケーションに表示されるサイトマップをクリックします。

選択した色がサイトマップに適用されます。

m) ステップ 4d からステップ 4l を使用して、監視するその他のサイトを設定します。

サイトを監視できるようになりました。

Cisco DNA Spaces コネクタが接続するシスコ ワイヤレス コントローラのインターフェイス(IP アドレス) が、Cisco DNA Center が接続するシスコ ワイヤレス コントローラのインターフェイスと異なる場合、フロ アマップの上部に「Unable to determine connector status」というエラーメッセージが表示されます。これは 無視できます。この問題は今後のリリースで修正される予定です。